## Add trusted names or domains to the Safe Sender List under Outlook

You can specify e-mail addresses and domain names that you trust to be in your **Safe Senders List**. By adding them to the Safe Senders List, you instruct Outlook that messages from those sources are never to be treated as junk.

1. On the **Tools** menu, click **Options** to open the Options dialog box.

| 🕞 Inbox - Microsoft Ou | utlook                                            |                 |
|------------------------|---------------------------------------------------|-----------------|
| <u>N</u> ew -          | 눩 🐴 🗙 🙈 Reply 🙈 Reply to All 🙈 For                | or <u>w</u> ard |
| <u> </u>               | <u>Go <u>T</u>ools <u>Actions</u> <u>H</u>elp</u> |                 |
| Mail                   | « 🖾 Inbox                                         |                 |
| Favorite Folders       | ጵ ⊠ <b>,</b> ! 끄 🖸 🖉 From                         |                 |
|                        |                                                   |                 |

2. On the **Preferences** tab, under **E-mail**, click **Junk E-mail** to open the **Junk E-mail Options** dialog box.

| ptions                    | 8 23                                           |                   |
|---------------------------|------------------------------------------------|-------------------|
| Preferences Mail Setup Ma | Format Spelling Other Delegates                |                   |
| E-mail                    |                                                |                   |
| Change the appear         | ance of messages and the way they are handled. |                   |
|                           | Junk E-mail E-mail Options                     |                   |
| Calendar                  |                                                | Click Junk E-mail |
| Customize the appe        | arance of the Calendar.                        |                   |
| Default reminder          | : 8 hours ▼ Calendar Options                   |                   |
| Tasks                     |                                                |                   |
| Change the appear         | ance of tasks.                                 |                   |
| Reminder time:            | 8:00 AM Task Options                           |                   |
| Contacts and Notes        |                                                |                   |
| Change default set        | ings for contacts, journal, and notes.         |                   |
| Contact Option            | Journal Options Note Options                   |                   |
| Search                    |                                                |                   |
| Change the setting        | ; for indexing and search.                     |                   |
|                           | Search Options                                 |                   |
| Mobile                    |                                                |                   |
| Change the setting        | ; for mobile notification and messaging.       |                   |
|                           |                                                |                   |
|                           |                                                |                   |
|                           | OK Cancel Apply                                |                   |
|                           |                                                |                   |

## 3. Click the **Safe Senders** tab.

| 1 | Junk E-mail Options                                                   |                      | ? 🛛                          | 3 |             |           |
|---|-----------------------------------------------------------------------|----------------------|------------------------------|---|-------------|-----------|
|   | Options Safe Senders Safe Recipients                                  | Blocked Senders 1    | International                | - |             |           |
|   | E-mail from addresses or domain r<br>never be treated as junk e-mail. | names on your Safe S | <del>Senders List will</del> |   | Click Safe  |           |
|   | @exchange.miis.edu<br>@middlebury.edu<br>@miis.edu                    |                      | Add                          |   | Senders tab |           |
|   |                                                                       |                      | Edit                         |   | <u> </u>    |           |
|   |                                                                       |                      | Renove                       |   |             | Click Add |

- 4. Click Add.
- 5. In the Enter an e-mail address or Internet domain name to be added to the list box, enter the name or

address that you want to add. For example, you can add :

- a specific e-mail address, such as jgrunder@miis.edu
- an Internet domain, such as *@miis.edu*, or simply miis.edu.

| Add address or domain                                                    | Y6<br>-         |
|--------------------------------------------------------------------------|-----------------|
| Enter an e-mail address or Internet domain name to be added to the list. |                 |
| @miis.edu —                                                              |                 |
| Examples: someone@example.com or @example.com                            |                 |
| OK Cancel                                                                | Enter domain or |
|                                                                          | address         |

6. Click OK.